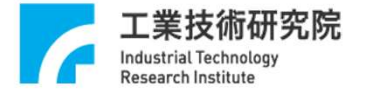

# 經濟部產業人才能力鑑定(iPAS) 考生服務專區登入說明

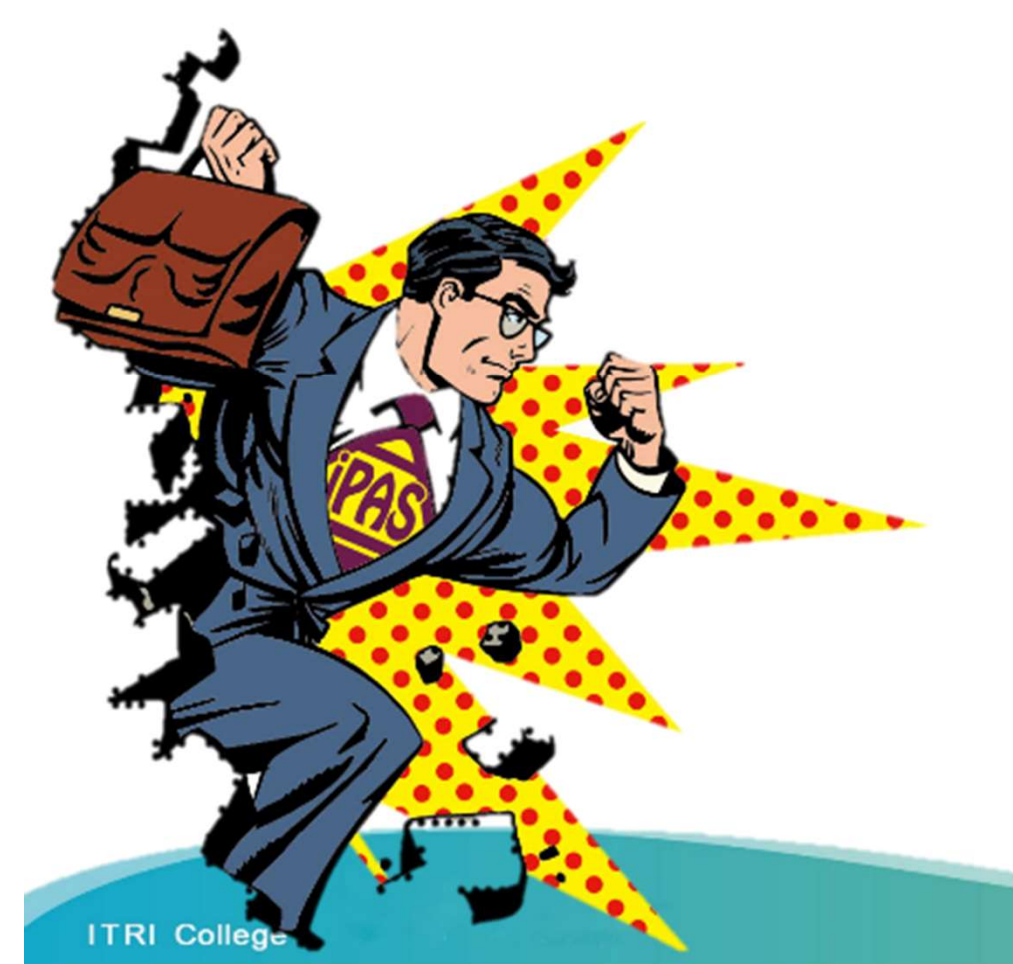

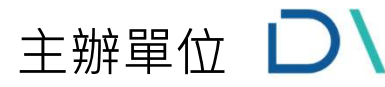

經濟部產業發展署 Industrial Development Administration Ministry of Economic Affairs

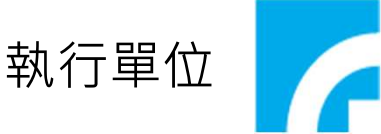

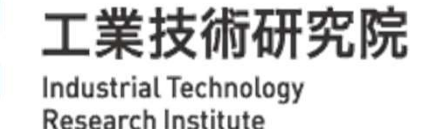

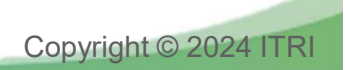

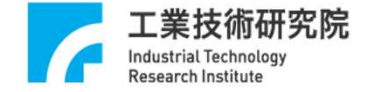

第一次登入的考生

若為第一次進入系統的考生,需設定一組新的帳號與密碼,以及輸入自己的中文姓名後,系統判斷 該帳號與姓名組合不存在,即可進入註冊頁面,填寫完註冊資料後即可完成帳號註冊 ※如曾經報名過或由團報進行過報名,請先使用「忘記帳號或密碼」進行查詢

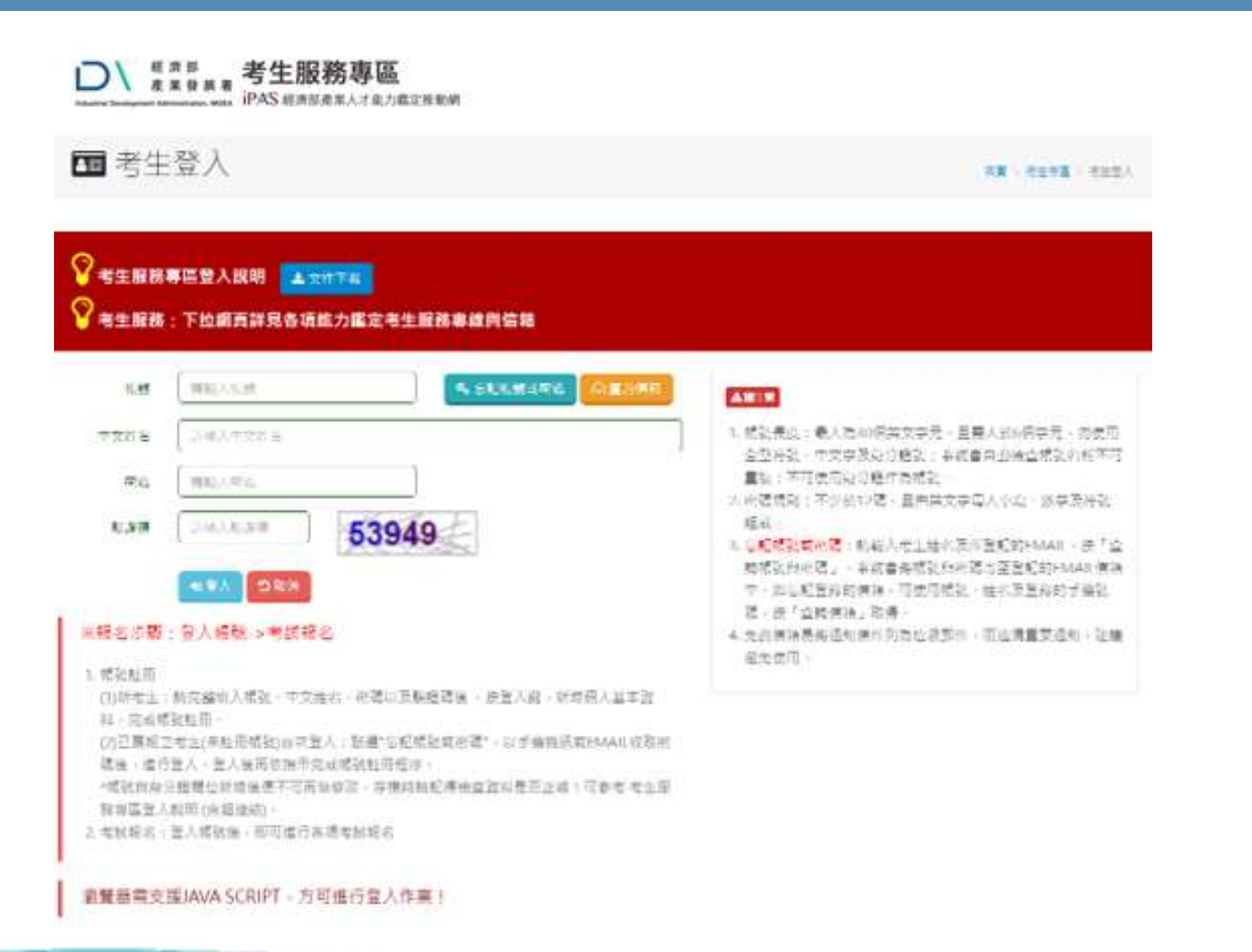

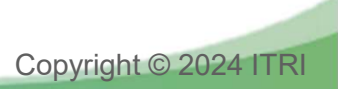

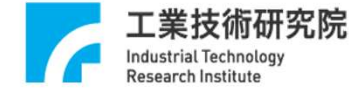

團報單位考生第一次登入

如您為團報考生在團報後首次登入系統,請使用查詢帳號及密碼功能輸入報名時所使用的EMAIL信 箱與中文姓名,系統便會寄出預設密碼至信箱中,此密碼可待登入系統後在進行修改。

| □                                                                                                    |                               |  |  |  |
|----------------------------------------------------------------------------------------------------|-------------------------------|--|--|--|
| ■ 考生登入                                                                                                    | <b>FR</b> - 8198 - 812).      |  |  |  |
| ● 考生服務專區整入說明 ▲文帅744                                                                                                   |                               |  |  |  |
| 常生服務:下拉網頁詳見各項能力鑑定考生服務專總與信箱                                                                                            | ♣ 查詢帳號/密碼                     |  |  |  |
|                                                                                                    |                               |  |  |  |
| * 文政者 (2·徐人文文武者                                                                                                    | ♀ 考生服務專區登入說明                  |  |  |  |
| <i>₩U</i> <u><i>₩U &lt; πc</i>]</u>                                                                                   |                               |  |  |  |
| 53949                                                                                                    |                               |  |  |  |
| S84 288                                                                                                    | 寄送類型   ● 寄送EMail ○ 寄送簡訊       |  |  |  |
| ※結名方間: 令人嬉艇 > 考試細名                                                                                                    | <b>身分證字號</b>                  |  |  |  |
| 1. 螺旋虹码<br>(内析考出:動完編的入螺旋,中交地方,必要以方動總確保,於至入段,於常何人並本設<br>)                                                              | 中文姓名  語輸入中文姓名                 |  |  |  |
| 料、完成就能起用。<br>(2)已再始之考止(未赴而帮助)向内查人:致癌"让蛇螺趾结构强"。以为偏信活在EMAIL或政治                                                          | EMAIL信箱 詩輸入EMAIL信箱            |  |  |  |
| 请保、盘行量人一型人展而原源于完成组织和用程序。<br>"据就的修合理我也能增延费不可再能够改,等物的就配得他直路和墨西亚将!可参考考生服<br>教育监监人教明()永超建结。<br>2. 电转转名 ) 型人增强体。有可虚行希望者制成点 | 驗證碼 請輸入驗證碼 17486              |  |  |  |
|                                                                                                    | 図 寄送EMail O 取消 ◎ 查詢信箱 ● 回登入頁面 |  |  |  |
| 重豐證電支援JAVA SCRIPT - 方可進行登入作業1                                                                                         | 若未登記手機號碼時,請點選"寄送EMail"按鈕!     |  |  |  |

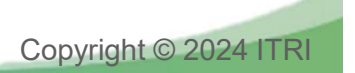

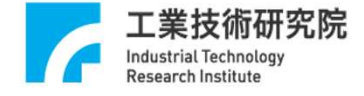

# 團報單位考生第一次登入

### 團報考生在團報後首次登入系統後,請至「考生基本資料維護」,進行資料的確認與補齊

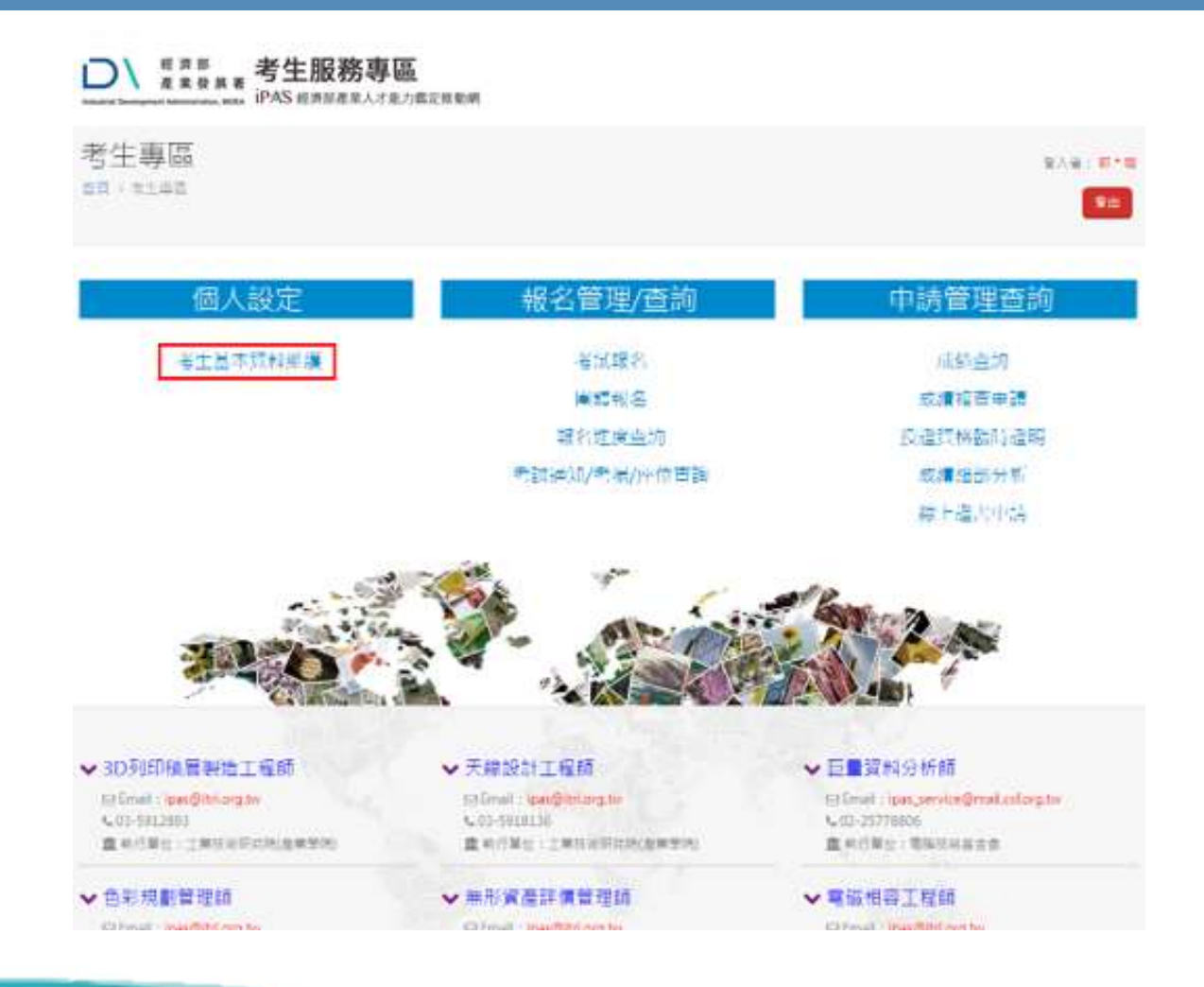

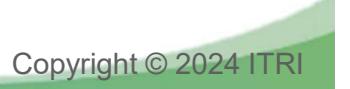

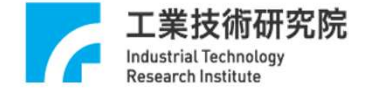

### 第一次登入的考生

若為第一次進入系統的考生,需設定一組新的帳號與密碼,以及輸入自己的中文姓名後,系統判斷 該帳號與姓名組合不存在,即可進入註冊

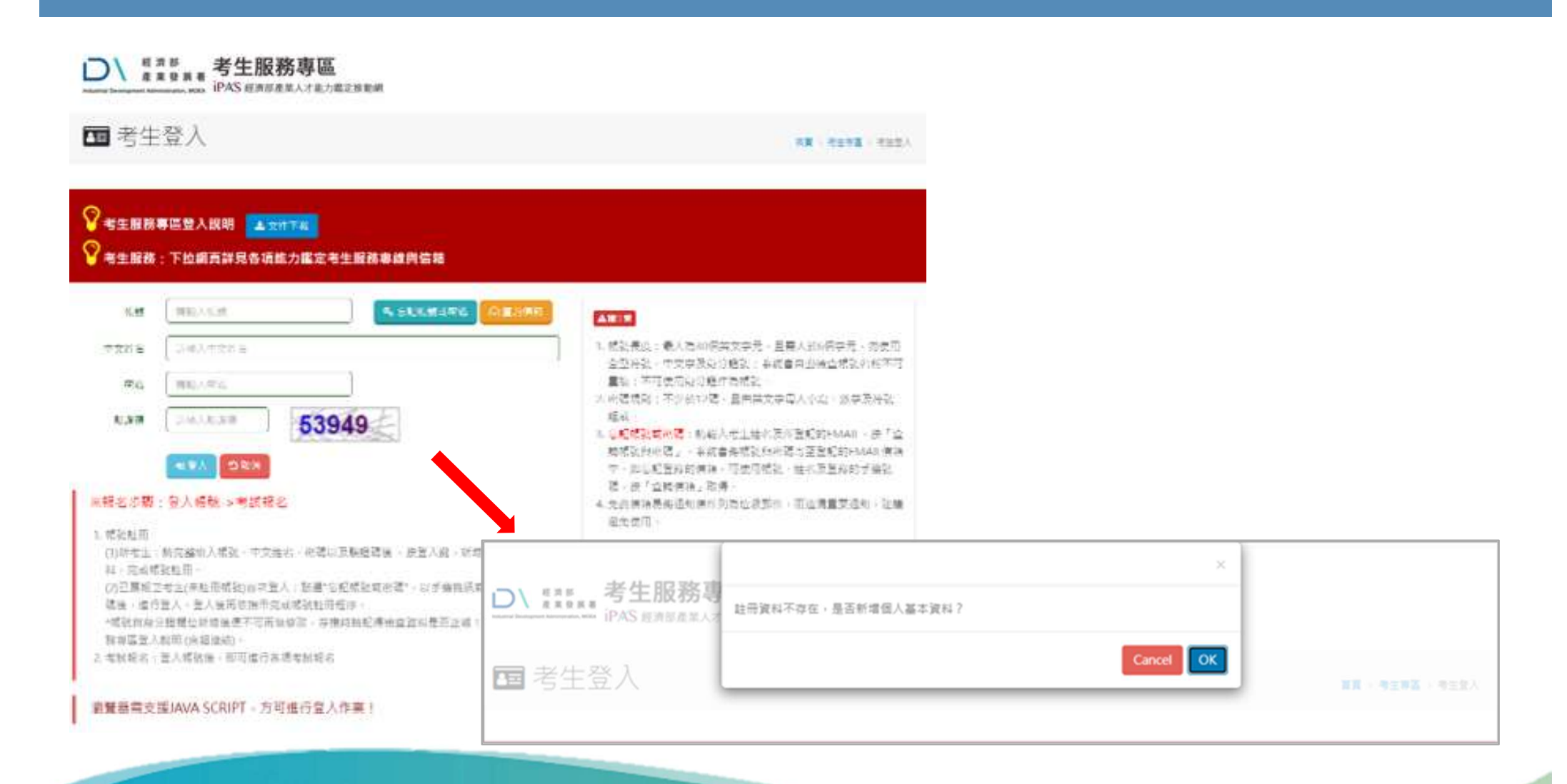

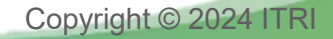

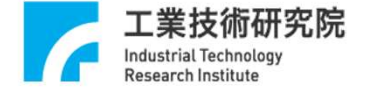

### 第一次登入的考生

### 在進行新資料註冊前,請先詳細閱讀「個人資料收集、處理及利用支告知暨同意書」,並點選同意 後,即可進行個人資料的填寫進行註冊

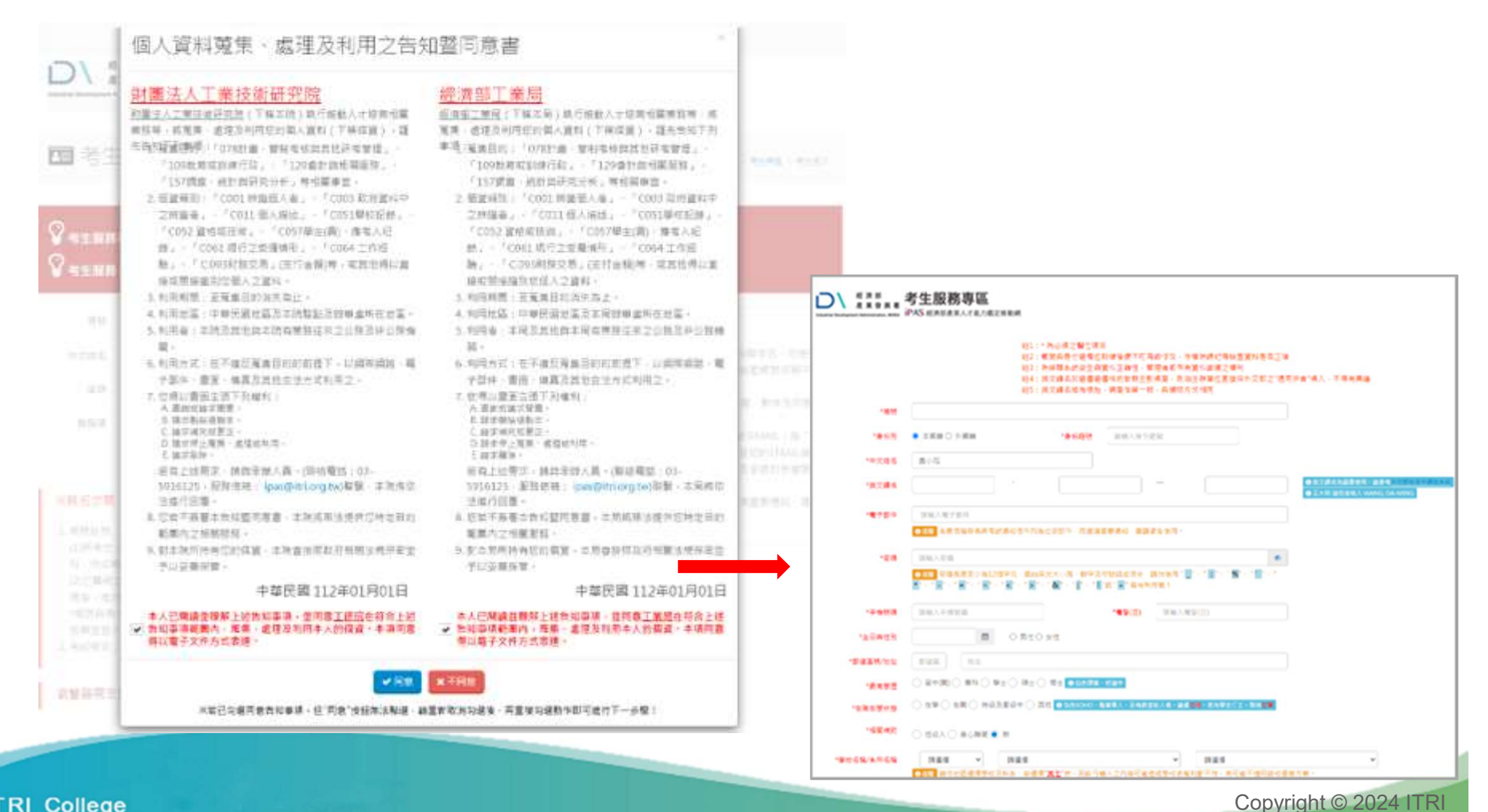

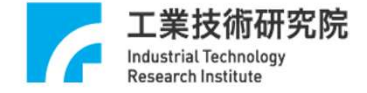

第一次登入的考生

資料填寫時,因應個人資訊保護及資訊安全,帳號及密碼,請填寫符合該項目說明之填寫規則 ※帳號不可使用身分證號,請注意身分證與帳號,進行註冊後便不可再做修改,在進行送出註冊存 檔前,請在檢查並確認資料是否正確

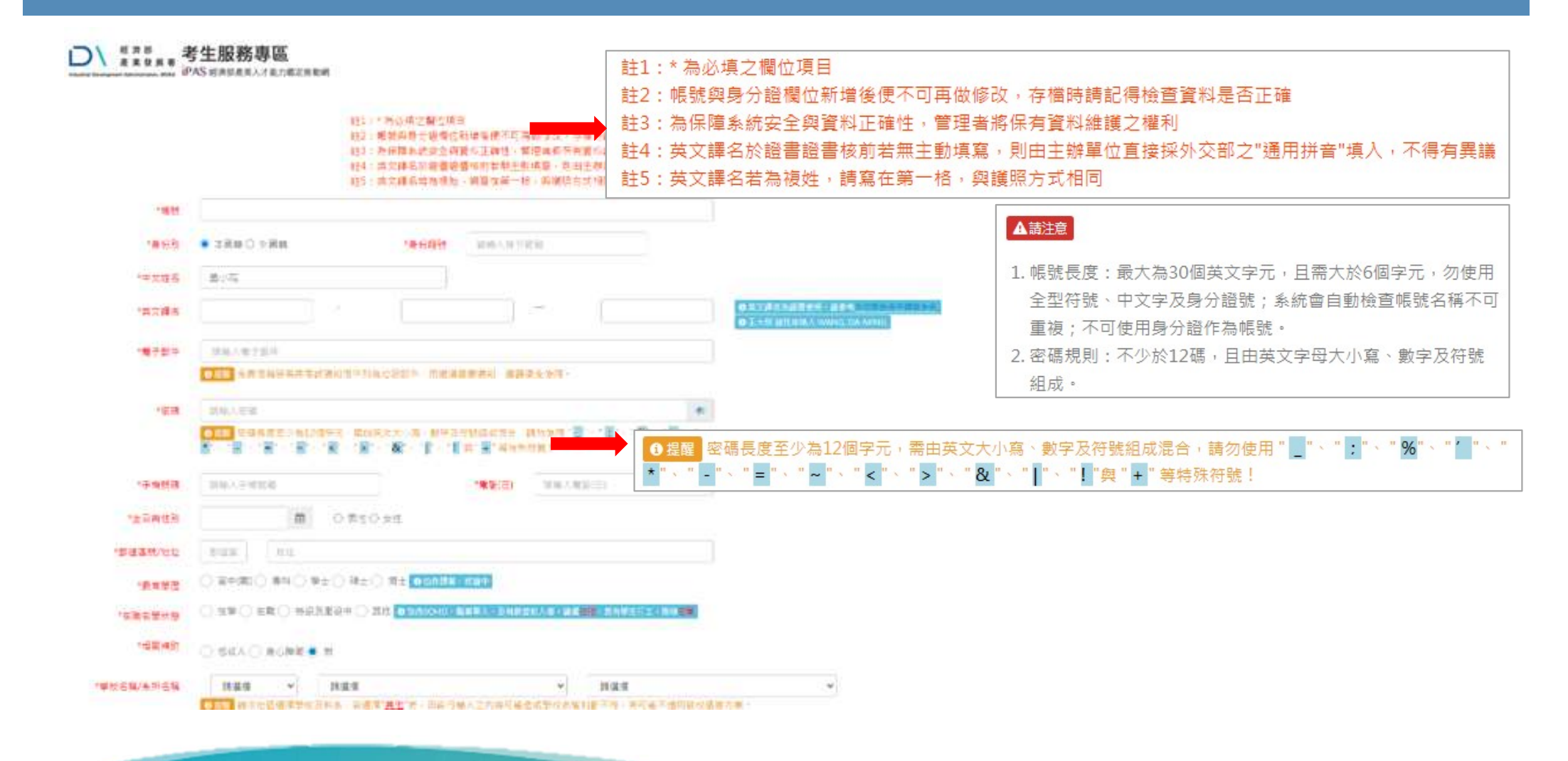

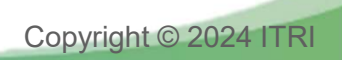

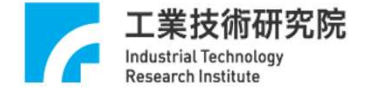

# 忘記帳號/密碼

如您遺忘密碼,請使用查詢帳號及密碼功能輸入報名時所使用的EMAIL信箱或手機與中文姓名,系統便會寄出預設密碼至信箱或手機中。

|                |                                                      |                                                                       | 寄送類型    | ● 寄送EMail ○ 寄送簡訊             |  |  |
|----------------|------------------------------------------------------|-----------------------------------------------------------------------|---------|------------------------------|--|--|
| <b>Q</b> , 杳詢  | 帳號/密碼                                                |                                                                       | 身分證字號   | 請輸入身分證字號                     |  |  |
| • — H J        |                                                      |                                                                       | 中文姓名    | 調輸入中文姓名                      |  |  |
| 0              |                                                      |                                                                       | EMAIL信箱 | i黄釉入EMAIL信箱                  |  |  |
| ¥考生服務<br>考生服務  | 專區登入說明 <mark>▲ 文件下載</mark><br>:下拉網頁詳見各項能力鑑定考生服務專線與信箱 |                                                                       | 驗證碼     | 請輸入驗證碼<br>36549              |  |  |
| 寄送類型           | ● 寄送EMail 〇 寄送簡訊                                     | ▲請注意                                                                  |         | 図 寄送EMail つ取消 ◎ 查詢信箱 ● 回登入頁面 |  |  |
| 身分證字號          | 商輸入身分證字號                                             | 1. 帳號長度:最大為30個英文                                                      |         | 若未登記手機號碼時,請點選"寄送EMail"按鈕!    |  |  |
| 中文姓名           | 阔轴人中文姓名                                              | 全型符號、中文字及身分證號; 系統曾自動檢宣帳號名稱不可<br>重複; 不可使用身分證作為帳號。                      |         |                              |  |  |
| <b>EMAIL信箱</b> | 請輸入EMAIL信箱                                           | 2.密碼規則;不少於12碼,且<br>組成。                                                | 寄送類型    | ○ 寄送EMail ● 寄送簡訊             |  |  |
| 驗證碼            | 简单人验证码 42294                                         | <ol> <li>忘記帳號或密碼:請輸入考:<br/>詢帳號與密碼」,糸統會將(<br/>中。加充記登錄的信符,可)</li> </ol> | 身分證字號   | 請輸入身分證字號                     |  |  |
|                | ☑ 寄送EMail ◯ 取消                                       | 碼,按「查詢信箱」取得。<br>4. 免費信箱易將通知信件列為;                                      | 中文姓名    | 前輸入中文姓名                      |  |  |
|                | 若未登記手機號碼時,請點選"寄送EMail"按鈕!                            | 避免使用。                                                                 | 手機      | 詩輸入手機號碼                      |  |  |
|                | 瀏覽器需支援JAVA SCRIPT,方可進行登入作業!                          |                                                                       | 驗證碼     | 請輸入驗證碼<br>36549              |  |  |
|                |                                                      |                                                                       |         | □ 寄送簡訊 □ 取消 □ 査詢信箱 ■ 回登入頁面   |  |  |
|                |                                                      |                                                                       |         | 若未登記手機號碼時,請點選"寄送EMail"按鈕!    |  |  |

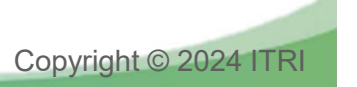

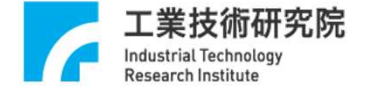

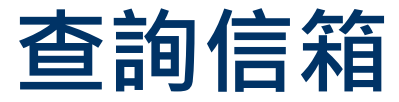

#### 如您非第一次登入系統,且忘記您當初註冊使用的信箱為和時,可點選「查詢信箱」,填寫完帳號 資訊後,即可取得該帳號註冊的電子信箱

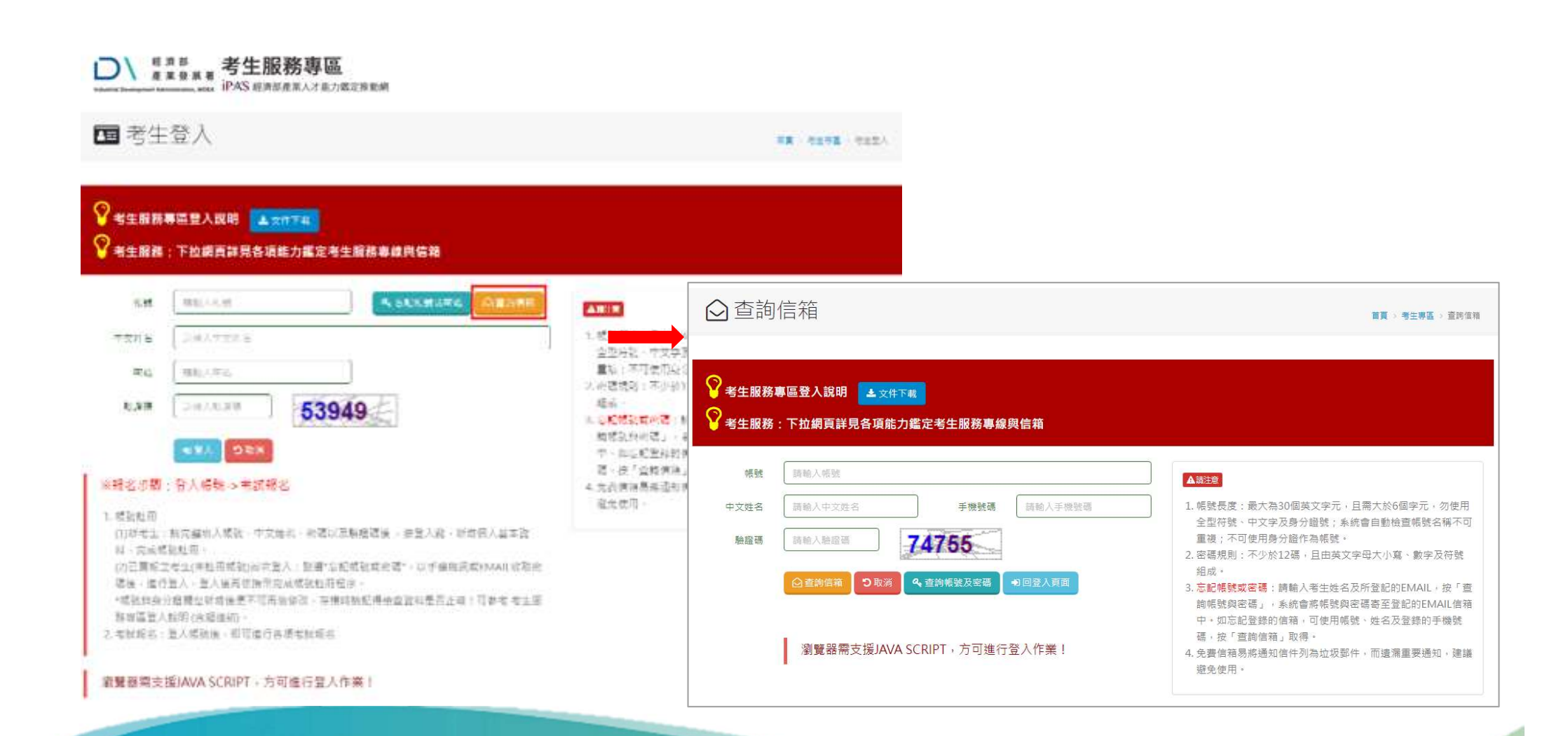

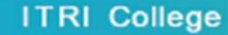

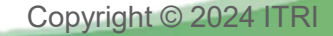

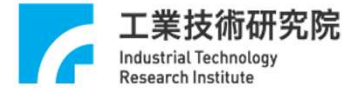

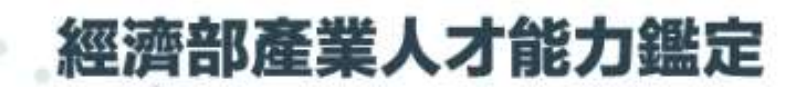

www.ipas.org.tw

服務諮詢電話:03-5917544 服務電子信箱:iPAS@itri.org.tw

.....